1-1 LINE友達登録

【LINEのQRCode読み込みで友達登録する】

LINEを使用したサービスになりますので まず、お友達登録が必要です。

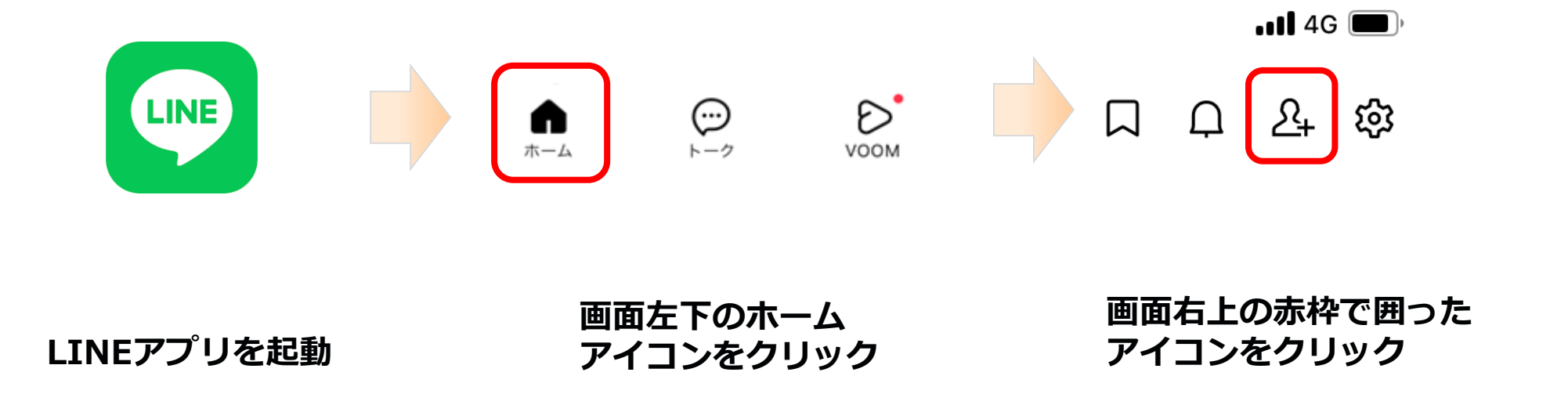

1-1 LINE友達登録

【LINEのQRCode読み込みで友達登録する】

LINEを使用したサービスになりますので まず、お友達登録します。

QRコードをタップ ത്ര ※端末によってはアクセス許可の ダイアログが表示される場合があります ⇒アクセスを許可をクリックします F2+ "LINE" から写真ライブラリに "LINE" がカメラへの アクセスしようとしています アクセスを求めています 写真・動画をシェアおよび保存するに は、LINEに写真へのアクセスを許可 写真・動画の撮影や、文字認識・顔認識 してください。 などの機能を利用するには、カメラへの £2+ アクセスをLINEに許可してください。 LNE-2323 許可しない OK 0----FREEMORY 8枚の写真 写真には、撮影場所、被写界深度、キャプ ション、およびオーディオに関連付けられた データが含まれる場合があります。 アクセスを制限.. フルアクセスを許可 許可しない

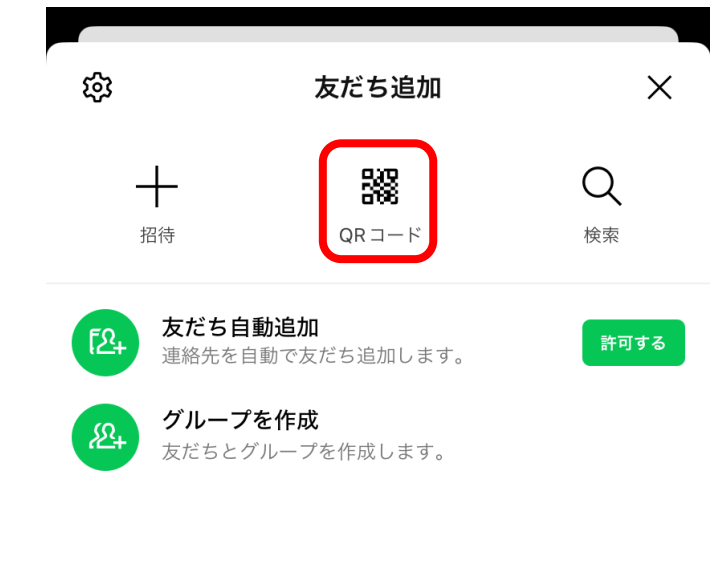

1-1 LINE友達登録

【LINEのQRCode読み込みで友達登録する】

#### カメラが起動するので QRコードを読み込みます

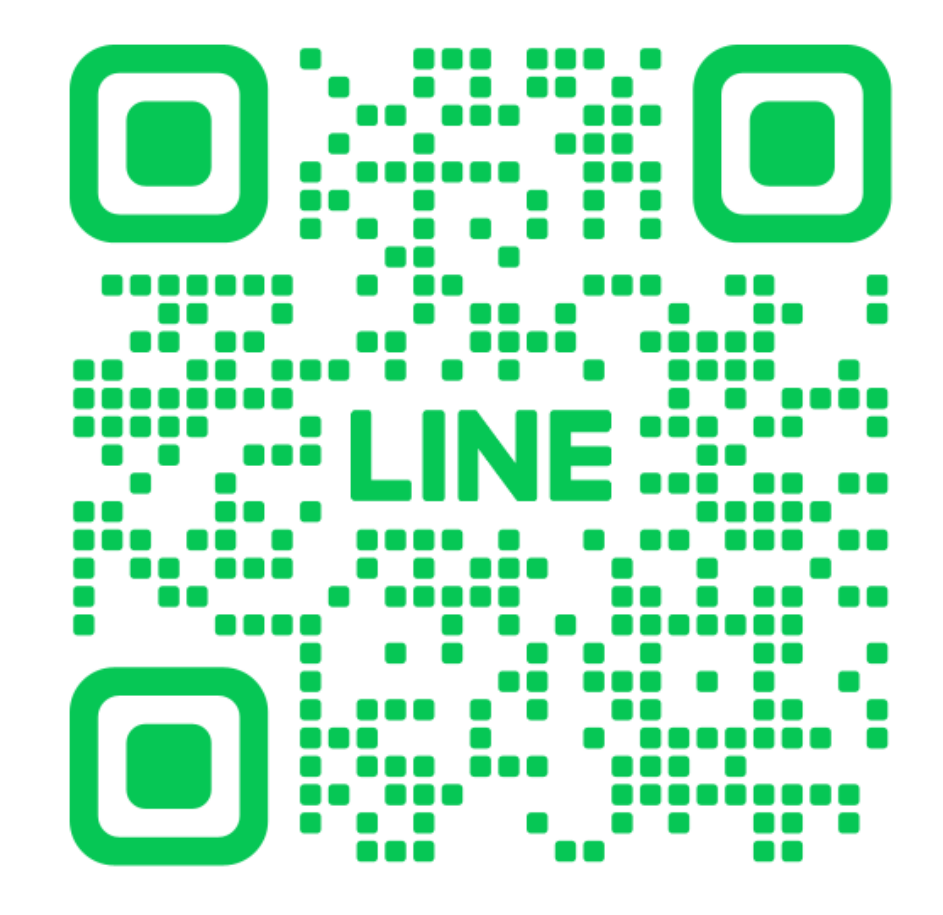

1-1 LINE友達登録

【LINEのQRCode読み込みで友達登録する】

#### QRコードを読み込むと リンクが表示されるのでクリックします

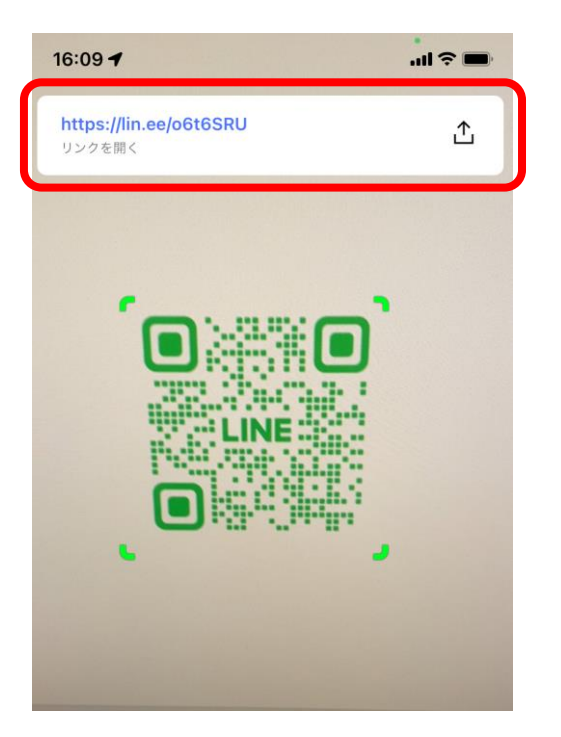

1-1 LINE友達登録

【LINEのQRCode読み込みで友達登録する】

右の画面が表示されますので 追加をクリックします

トークが表示されたら 友達登録完了です

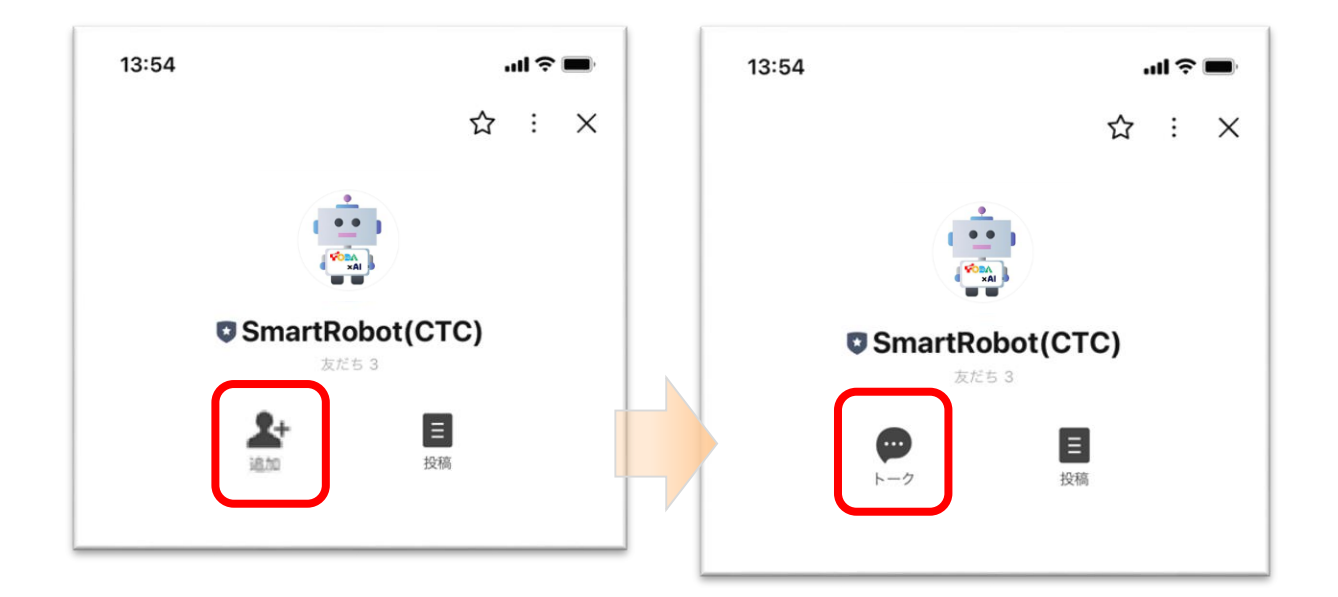

- 1 利用者-LINE 1-2 テキストで問い合わせ
- 【トーク画面表示】

「トーク」ボタンをクリック

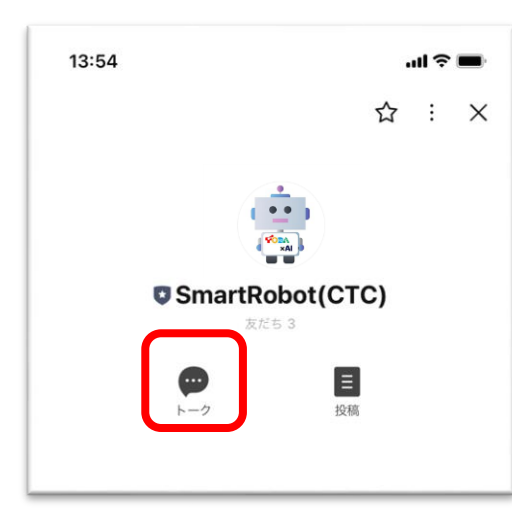

トーク画面が表示されます。

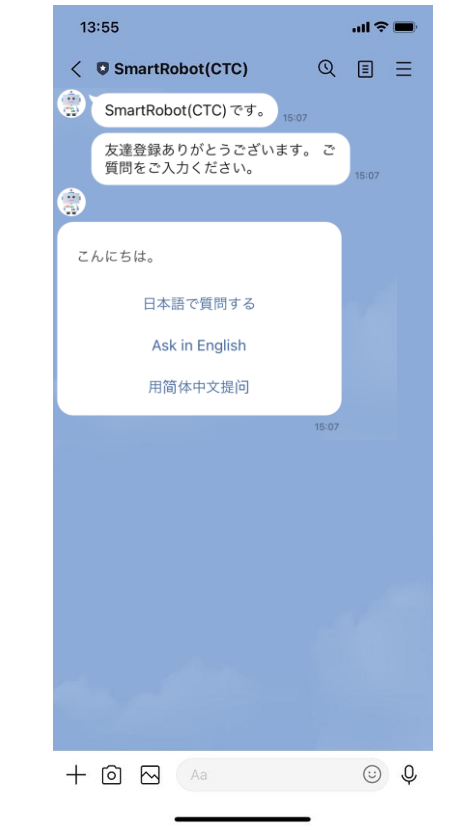

1-2 テキストで問い合わせ

#### 【言語選択】

#### 言語を選択し、その言語で質問します

# 1言語を選択します 2質問を入力するために キーボードを表示し 質問を入力します

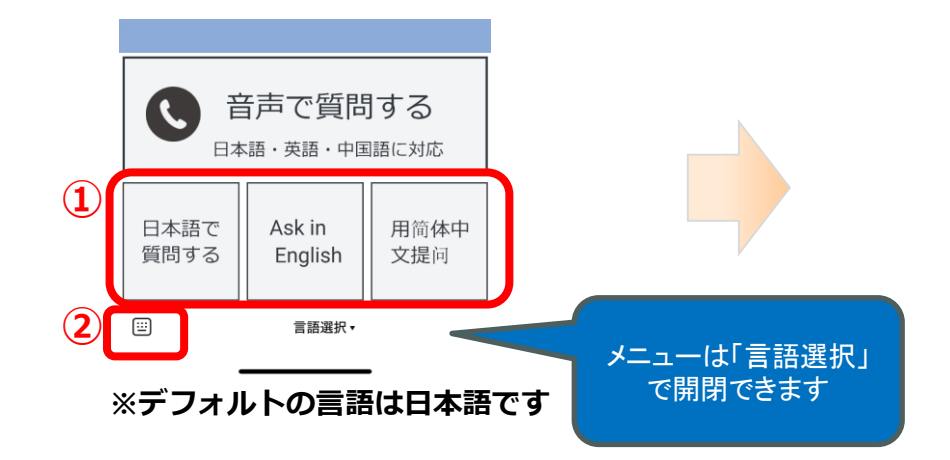

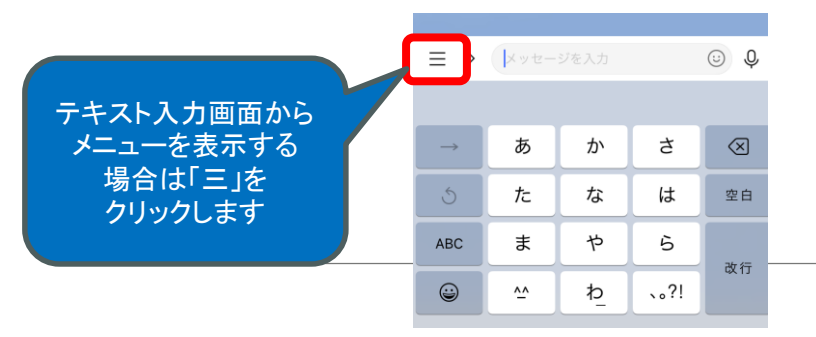

#### 問い合わせ後 50秒ほどで回答が返ります

※レスポンス時間が異なる場合があります返ります

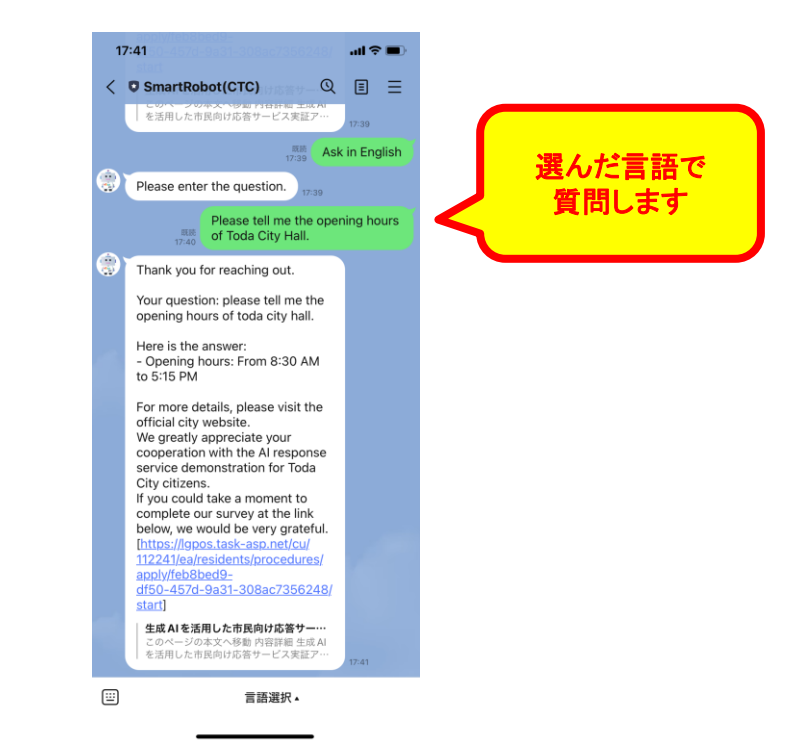

- 1 利用者-LINE
  - 1-3 音声で問い合わせ

#### 【言語選択】

言語を選択し、その言語で質問します

①言語を選択します
②「音声で質問します」を
②
②
②
②
づりックします

# ①音声ガイダンスが流れます ②質問し、電話を切ります

### 問い合わせ後 50秒ほどで回答が

18:38 -

※レスポンス時間が異なる場合があります返ります

QEE

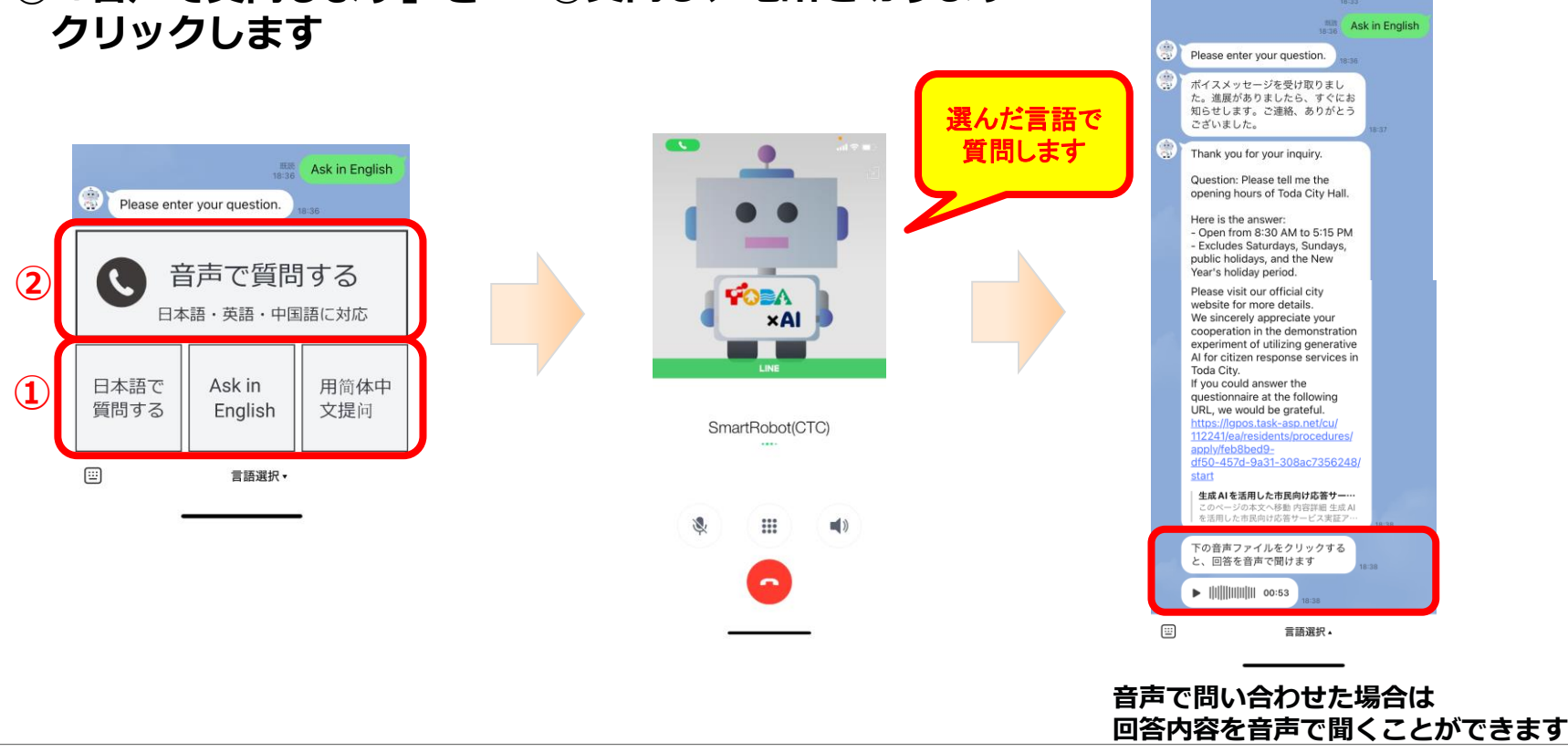